Q: 直播教室上传的课件支持哪些格式?

A: ppt、pptx、doc、docx、jpg、png、pdf

Q: 上传课件时提示上传或转码失败。

A: 检查课件名字是否有特殊符号,建议命名只包含中英文以及数字;检查存放课件的路径是否有特殊符号,建议直接把要上传的课件放在桌面上;如果使用的是金山的WPS软件编辑过的课件,可能会出现上传或转码失败,可以把课件转换成PDF在上传即可(查看教程)。如果您的课件设置了密码或者是受保护的课件,会出现转码失败的。去掉密码。

Q: 课件已经上传成功了,为什么学生看不到呢?

A: 选中"管理课件"中"资料库"里面要展示的课件,点"添加"添加到右边的"展示课件"中,"点确认选择"即可加载到课 堂中了,随便点一张课件即可在白板位置显示出来了,学生即可看到了。

| 选择课件                        |        |         | ×  |  |
|-----------------------------|--------|---------|----|--|
| 资料库                         | ○ 刷新   | 展示课件    |    |  |
| W 《互联网+                     | 教育的十大… | 添加      |    |  |
| w 【IT】IT制                   | 度和网络使… | ・移除     |    |  |
|                             |        |         |    |  |
|                             |        |         |    |  |
|                             |        | 还设有展示课1 | 牛哦 |  |
|                             |        |         |    |  |
| WPS编辑的文档请转换成PDF后上传 点此查看转换教程 |        |         |    |  |
| ▲ 上传新课件                     |        |         |    |  |

Q: 直播教室中的课件支持动画吗?

A: 不支持动画,只是显示静态课件,如必须用动画,可使用电脑客户端中的"屏幕分享",在电脑本地演示课件即可 让学生观看动画。

Q: 看课件有点模糊不太清晰怎么回事?

A: 点击左下角红底色"流畅"选择"原图"即可。

| <b>直播软硬件及网络要求</b>                                                                                                    |                                                                |
|----------------------------------------------------------------------------------------------------|----------------------------------------------------------------|
|                                                                                                    |                                                                |
| 电脑硬件列表及最低配置:                                                                                                    | 电脑操作系统:                                                        |
| <ul> <li>CPU: Intel i3及以上, 主频2.0MHz以上</li> <li>内存:4G</li> <li>硬盘:C盘最低2G可用空间,录课盘最低2G可用空间</li> <li>摄像头:推荐使用罗技摄像头</li> <li>麦克风:推荐使用电容麦或全向麦</li> <li>头戴式耳麦/外置扬声器</li> </ul> | ・ WINDOWS XP<br>・ WIN7<br>・ WIN8<br>・ WIN10<br>・ MAC OS 10.9以上 |
| *为了保证上课效果,需保证上课时CPU占用不要超过70%,内存使用不超过65%                                                                                                    |                                                                |
| 网络要求:                                                                                                    | 客户端下载:                                                         |
| <ul> <li>・          ・          ・          ・</li></ul>                                                                                                    | Windows版 Mac版                                                  |
| <ul> <li>・ 学生端帯宽及速率:最低4兆以上独享宽带,下行速率<br/>大于400kbps</li> <li>・ 网络速率测试工具:<u>www.speedtest.net</u></li> </ul>                                                               |                                                                |
| 2966:他用5083件,■75344,■75344。<br>上课效果,上课时请关闭电脑上的下载软件和其他在线视<br>~ 原面:说件386,回客#+概                                                                                            |                                                                |
| 9m 2 /12 / + / A / D / ā 1                                                                                                    |                                                                |